# 通知

关于做好 2022 届本科毕业生生源信息采集核对的通知 各班毕业生班级:

毕业生生源信息关系到毕业生网上签约,《就业报到证》的 发放,学生档案的转寄等事务。为做好我校 2022 届毕业生生源 信息采集核对工作,现将有关注意事项通知如下:

#### 一、审核对象

2022 届本科毕业生(含留级、休学后复学的学生)

二、审核办法

#### 第一阶段:毕业生填报生源信息

填报方式见附件一:学生生源数据填报流程,填报过程中如 遇到问题,可先参照附件三:常见问题解答进行自主排查。填报 生源信息前,需完成系统弹出的《2022届本科毕业生求职意向 调研问卷》。

(1) 时间: 2021 年 5 月 20 日——2021 年 5 月 25 日。

(2)核对内容:填报基本信息栏目中的生源所在地和联系 方式栏目及核对相关信息,相关信息出错,及时联系学院老师修 改完善。

(3) 核对要求:

①如果部分不可修改信息(显示为灰色)及学籍信息有误, 请毕业生联系各学院辅导员进行修改(包括:学号、身份证号、 所在院系、所在专业、专业方向、学制、入学时间、毕业时间) 其中如果"所在院系"字段有误,请学院联系学校招生就业处修 改。

②出现红色感叹号或者文字颜色变红:此原因是所填信息与 校库信息不一致,只要所填信息为真实、准确即可填报。

③字段说明

**生源地**:填写到市一级即可(如湖南省长沙市),直辖市的 同学填写到区一级(如北京市海淀区)。有些异地高考和读书期 间户口发生改变的学生,其生源地要根据实际情况进行填报。总 之:生源所在地即当你毕业回原籍时,能无条件接收本人档案和 户口的地方,具体情况可以自行咨询当地的就业主管部门。

培养方式:根据高考录取时的实际情况进行选填,我校本科 生一般都为非定向,"公费定向培养师范生"和"吐鲁番对口援 疆定向招生计划"的毕业生为定向。

**师范生类别:**"公费定向培养师范生"填免费师范生;其他 师范专业填普通师范生;其他非师范专业填非师范生。

**QQ 号码:**注意填写纯数字 qq 号码,其他类型会影响后续数据的使用。

**城乡生源:**按高考时的实际情况进行选填

第二阶段:学院审核学生填报信息

(1) 时间: 2021 年 5 月 26 日-2021 年 5 月 28 日

(2)学生信息核对完成后,请各学院负责老师逐一审核, 确保学生生源信息无差错无遗漏。

(3)如果有部分学生已经休学或留级不属于 2022 届毕业生 请删除相关信息,有学生复学系统内没有该学生信息的,请提供 相关信息给招生就业处。(学院操作可参考附件 2: 生源审核及 学生学籍信息异动处理办法)

### 三、纸质材料提交

各学院请在5月28日前将附件4《关于报送2022届毕业生资格审核材料的函》、附件5《湖南科技大学2022届毕业生资格审核汇总表》(院党委副书记签字认可加盖学院公章)交至立 德楼 A305 招生就业处综合科。

有定向生("公费定向培养师范生"和"吐鲁番对口援疆定 向招生计划"毕业生)的学院同步提交定向生的招生录取名册复 印件,其中"公费定向培养师范生"还需提交签订的定向培养合 同复印件。

生源信息采集核对是毕业生就业工作中一项重要的基础性 工作,请各学院认真、细致、按时、按质做好此项工作。

附件: 1. 学生生源数据填报流程

2. 生源审核及学生学籍异动处理办法(学院)

3. 常见问题及解答

4. 关于报送 2022 届毕业生资格审核材料的函

5. 湖南科技大学 2022 届毕业生资格审核汇总表

湖南科技大学招生就业处

2021年5月19日

附件1:

## 学生生源数据填报流程

## 微信端填报流程

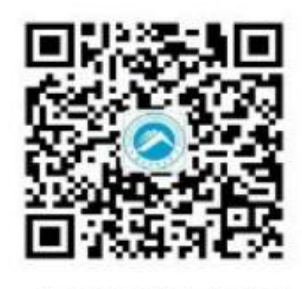

1、扫码关注就业中心公众号

| 11月6日" <b>》</b><br>双选会首批   | ● <b>左孙</b> 参" |
|----------------------------|----------------|
| ×+                         | 就业微主页          |
| 【11月6日双选会】昆明<br>双选会首批参展单位及 | 2017就业率统计      |
| <b>现位11月6日"派在秋季"</b> 双迭    | 2019篇毕业生信息     |

2、点击"毕业生"中的"个人中心"

| ag all                                                                                                    |                                                                                          |           |   |
|----------------------------------------------------------------------------------------------------|------------------------------------------------------------------------------------------|-----------|---|
| <b>A</b>                                                                                                    |                                                                                          |           |   |
|                                                                                                    | 登录                                                                                       | 0         |   |
| enderata.                                                                                                    | 1101                                                                                     | 2 古市法部地位) |   |
|                                                                                                    |                                                                                          |           |   |
| 、输入                                                                                                    | 学号和身份证后<br>1分叱号独立                                                                        | 六位        | 4 |
| 、输入 <sup>;</sup><br>〕                                                                                                    | 学号和身份证后<br>挂行账号绑定                                                                        | 六位        | 4 |
| · 输入 <sup>2</sup><br>〕                                                                                                    | 学号和身份证后<br>挂行账号绑定                                                                        | 六位        | 4 |
| 、输入 <sup>2</sup><br>」<br><sup>此3点10</sup><br><sup>111</sup>                                                                                                    | 学号和身份证后<br>挂行账号绑定                                                                        | 六位        | 4 |
| · 输入:<br>过<br><sup>115110</sup><br><sup>115</sup><br><sup>115</sup><br><sup>115</sup><br><sup>115</sup><br><sup>115</sup><br><sup>115</sup>                                                                                                    | 学号和身份证后<br>挂行账号绑定<br><sup>8488</sup><br>3<br>3002010487254123                            | 六位        | 4 |
| · 输入 <sup>2</sup><br>)<br>· · · · · · · · · · · · · · · · · · ·                                                                                                     | 学号和身份证后<br>挂行账号绑定<br>8488<br>8<br>5<br>530226104887254123<br>10844725                    | 六位        | 4 |
| 輸入・<br>13<br>13<br>13<br>13<br>13<br>13<br>13<br>13<br>13<br>13                                                                                                    | 学号和身份证后<br>5行账号绑定<br>8488<br>8<br>530226199887254823<br>1998-02-25<br>8 8188             | 六位        | 4 |
| 、 输入 <sup>2</sup><br>」                                                                                                    | 学号和身份证后<br>5行账号绑定<br>8<br>500250100007254020<br>100040295<br>ляй25<br>235                | 六位        | 4 |
| 新た<br>北市<br>市市<br>市市 | 学号和身份证后<br>5行账号绑定<br>8458<br>8<br>530226100887254828<br>100840285<br>8<br>818158<br>3236 | 六位        | 4 |
|                                                                                                    | 学号和身份证后<br>5行账号绑定<br>8<br>5<br>500250100807254123<br>100842925<br>RANIES<br>328          | 六位        | 4 |

5、点击"开始核验"确认可修改 信息以及补充空白字段信息,完 善信息后点击"提交审核"即可 完成生源信息

| х таро                                     |              |
|--------------------------------------------|--------------|
| 曼桂琼                                        |              |
| autorite                                   |              |
| O RALER                                    | standard # 5 |
| 😑 RESEA                                    |              |
| <ul><li>企业規約</li></ul>                     |              |
| O 3020 30 10                               | water -      |
| O Matem                                    |              |
| O # 988                                    |              |
| MARA                                       |              |
| 0 2000                                     |              |
| 0 8088                                     |              |
| • R.C.W.M.                                 |              |
| (1) (2) (2) (2) (2) (2) (2) (2) (2) (2) (2 |              |
| C = 2010-02                                |              |

4、点击生源信息,补充字段信息 完成生源核验

| ****    | BREARP       |      |
|---------|--------------|------|
| HERE    | 88.575       | 1.00 |
| 10      | 911272       |      |
| 998     | 1            |      |
| 1.910.9 | 3017.09      |      |
| No.     | 2023-07      |      |
| 84      | antensorrei) |      |
| 10.00   | H.H.E.P      |      |
| -       | Teles (      |      |
| 19.15   | 1700/00/1    |      |
| 8258    | 416.000      |      |
| DEXAM   | 91083        | 1    |
| *****   | 882A         |      |
| N.M.M.M | WER.         |      |

6、在核验过程中,会有部分字段 会有灰色的底色,这些字段为学 籍信息,不能任意修改,如发现 灰底字段有误,请联系学院辅导 量修改

## 网页端填报流程

第一步:打开湖南科技大学就业信息网(<u>http://jy.hnust.edu.cn/</u>), 点击"我是学生"中的"我是学生登录"(建议使用谷歌浏览器)

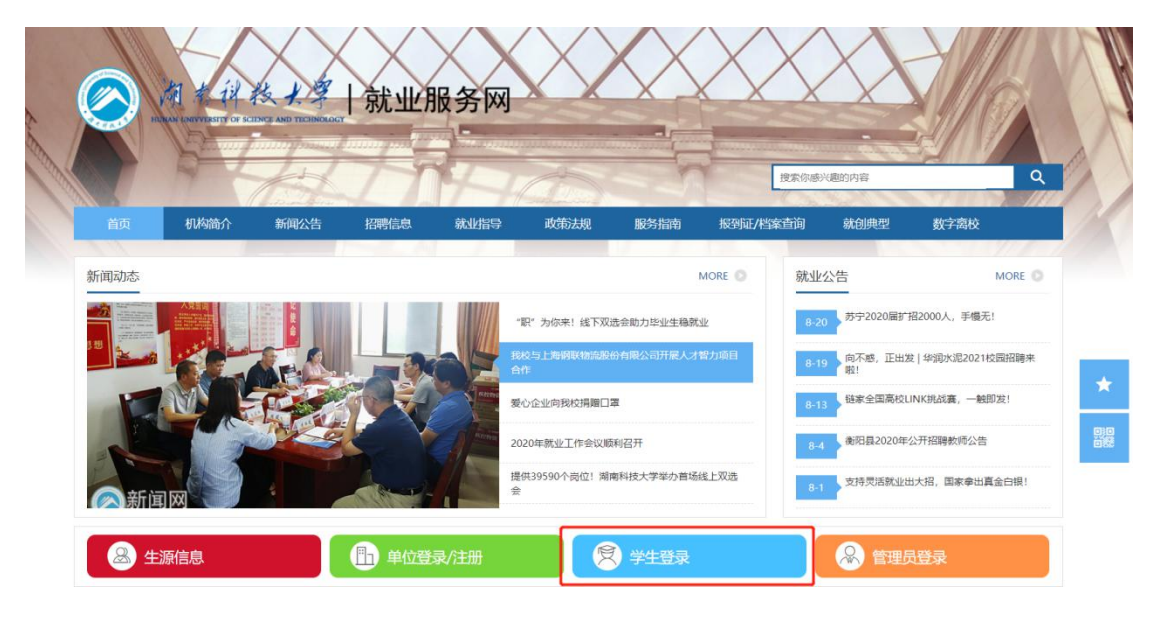

第二步: 输入学号和身份证后六位登录 (默认密码, 可修改)

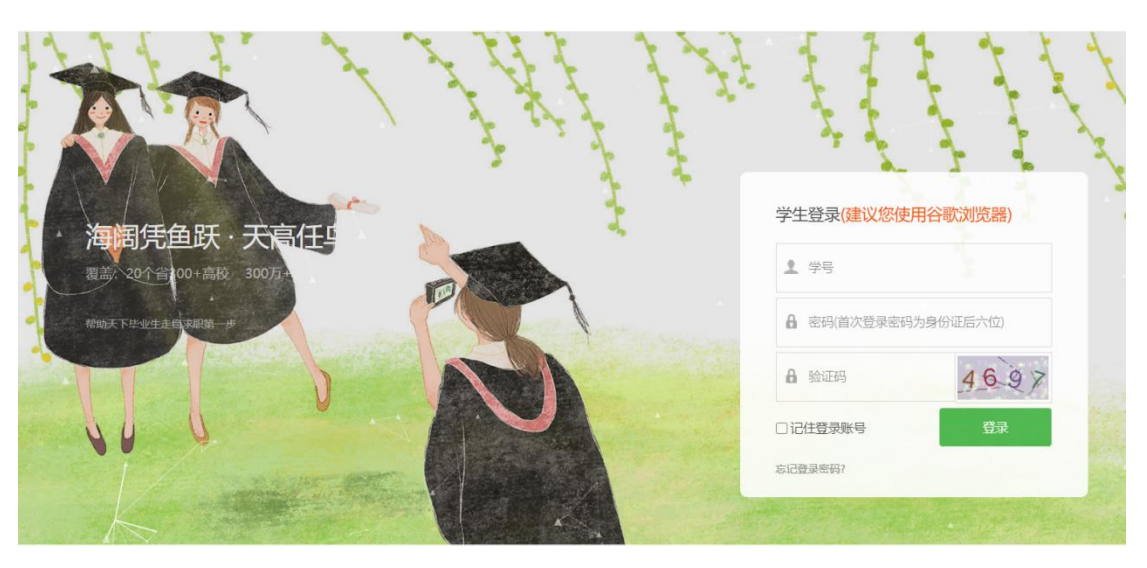

第三步:如果未在微信上登录过,则需要用微信扫码绑定公众号, 如果已经在微信端登录过,此处会自动跳过。

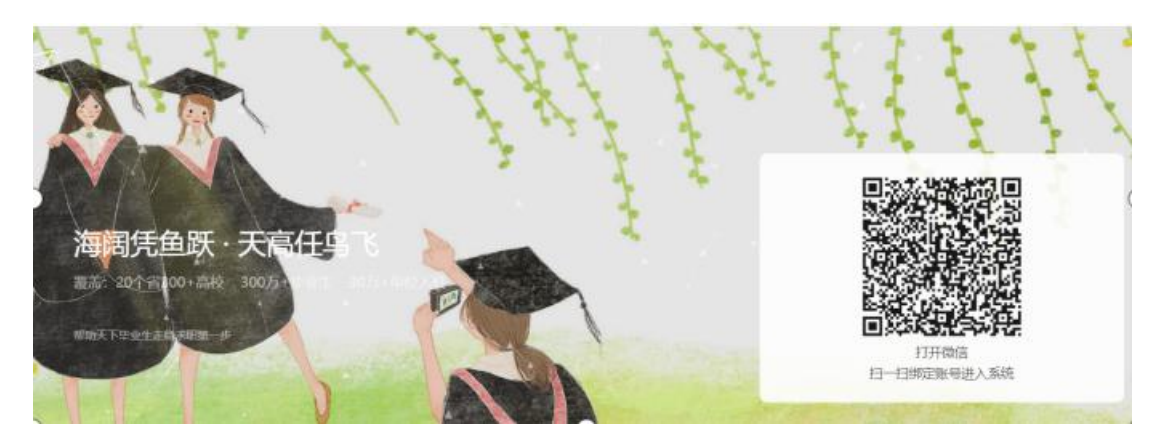

第四步:点击左侧菜单栏中的"生源信息",进入页面后,点击 页面右侧的"开始核验"按钮,进行信息校对及填充。

| 求职招聘 职业能力募课          | 受社块 基469<br>(17001001) 女   2020届专科生毕业   基础医学院 |                            |      |     |  |  |  |
|----------------------|-----------------------------------------------|----------------------------|------|-----|--|--|--|
| 招聘信息<br>职位邀请<br>简历管理 | 学院审核:待审核<br>审核时间:<br>审核人员:                    | 学校审核:待审核<br>审核时问:<br>审核人员: |      | 开始核 |  |  |  |
| 面试管理                 | 生源信息<br>基本信息                                  | 学生核验                       | 填写说明 |     |  |  |  |
| 就业事务                 | 姓名 *                                          | 暴柱琼                        |      |     |  |  |  |
| 生源信息                 | 性别 *                                          | ◎ 男 ◎ 女                    |      |     |  |  |  |
| 动态摸查<br>推荐表          | 身份证号*                                         |                            |      |     |  |  |  |
| 求职补贴                 | 出生日期*                                         | 1998-07-25                 |      |     |  |  |  |
| 三方协议                 | 政治面貌*                                         | 共青团员                       |      |     |  |  |  |
| 航业信息<br>报到证          | 民族 *                                          | 汉族                         |      |     |  |  |  |

第五步:校对完信息以及填充完空白字段后,点击提交即可(有部分字段为灰底不可修改字段,如有错误,请联系学院辅导员进行修改)。

| 学历   | 专科生毕业   |  |
|------|---------|--|
| 学制   | 3       |  |
| 入学时间 | 2017-09 |  |
| 毕业时间 | 2020-07 |  |
| 学校专业 | 临床医学    |  |

附件2:

## 生源审核及学生学籍异动处理办法 (学院)

第一步:登陆学校就业信息平台,账号密码即"云就业网签平台" 的账号密码(建议使用谷歌浏览器)

| 机构简介       | 新闻公告 | 招聘信息     | 就业指导                                                                                                    | 政策法规                                                                                                    | 服务指南                                                                                                    | 报到证/档案查)                                                                           | 旬 就创典型                                                                                                    | 数字离校                                                                                                    |
|------------|------|----------|----------------------------------------------------------------------------------------------------|----------------------------------------------------------------------------------------------------|----------------------------------------------------------------------------------------------------|------------------------------------------------------------------------------------|----------------------------------------------------------------------------------------------------|----------------------------------------------------------------------------------------------------|
|            |      |          |                                                                                                    |                                                                                                    |                                                                                                    | MORE O                                                                             | 就业公告                                                                                                    | MORE O                                                                                                    |
| 惠州市玛克医疗科技有 | 限公司  | 2000 204 |                                                                                                    | "职"为你来!线下双:                                                                                                    | <u>我会助力毕业生稳就</u>                                                                                                    | 业                                                                                  | 8-20 苏宁2020届扩                                                                                                    | 招2000人,手慑无!                                                                                                    |
|            |      | 1        | 100                                                                                                    | 线校与上海钢联物流股(<br>含作                                                                                                    | 8有限公司开展人才                                                                                                    | 智力项目                                                                               | 8-19 向不感,正出2<br>啦!                                                                                                    | 发 华润水泥2021枝园招聘来                                                                                                    |
|            |      |          |                                                                                                    | 夏心企业向我校捐赠日常                                                                                                    | <b>2</b>                                                                                                    |                                                                                    | 8-13 <sup>链家全国高校L</sup>                                                                                                    | INK挑战赛,一触即发!                                                                                                    |
| 物资         | J.   | 語を       |                                                                                                    | 020年就业工作会议顺<br>3供39590个岗位!湖雨                                                                                                    | 利召开                                                                                                    | 线上双洗                                                                               | 8-4 衡阳县2020年                                                                                                    | 公开招聘教师公告                                                                                                    |
|            |      | 对全物资     | ξ.                                                                                                    | •                                                                                                    |                                                                                                    |                                                                                    | 8-1 2/95/18/120                                                                                                    | 17拍,国家学四属王曰报!                                                                                                    |
| 息          |      | 曲 单位登录   | 剥/注册                                                                                                    | 8                                                                                                    | 学生登录                                                                                                    |                                                                                    |                                                                                                    | <b>录</b> 登录                                                                                                    |
|            |      |          | <ul> <li>机体筋介 新闻公告 招聘信息</li> <li>日本時代の「日本時代」</li> <li>日本時代の日本時代</li> <li>日本時代</li> <li>日本時代</li></ul> | <ul> <li>利約前介 新闻公告 招聘信息 就出信号</li> <li>新闻公告 招聘信息 就出信号</li> <li>第二日 日本</li> <li>第二日 日本<td>村均商介 新闻公告 招聘信息 就业指导 政策法规 新闻公告 招聘信息 就业指导 政策法规 *聚* 为你来:线下双组 祝父告上导频联动流艇台合作 祝父告上与频繁动流艇台合作 2020年就业工作会议感 提供39590个表位! 頻繁 意 意 意 能</td><td>村内前介     新闻公告     招聘信息     新山指导     政策法規     服务指執            ■         ■         ■</td><td>村内前介     新闻公告     招聘信息     就以指导     政告法规     服务指南     报驾延八省室直       MORE        ● 第7 为你来!     线下双迭会勉力毕业生编歌业       ● 数     ※第7 为你来!     线下双迭会勉力毕业生编歌业       ● 数     ● 数     数       ● 数     ● 数     数       ● 数     ● 数     数       ● 数     ● 数     ● 数       ● 数     ● 数     ● 数       ● 数     ● 数     ● 数       ● 数     ● 数     ● 数       ● 数     ● 数     ● 数       ● 数     ● 数     ● 数</td><td>村均翰介 新闻公告 招聘信息 就业指导 政策法规 服务指南 枢列证/档案直前 就创建型 MORE ● ● 「「「「「「」」」」」」」」 ● 「「」」」」 ● 「「」」」」 ● 「「」」」」 ● 「「」」」」 ● 「」」」 ● 「」」」 ● 「」」」 ● 「」」 ● 「」」 ● 「」」 ● 「」」 ● 「」」 ● 「」」 ● 「」」 ● 「」 ● 「」 ●</td></li></ul> | 村均商介 新闻公告 招聘信息 就业指导 政策法规 新闻公告 招聘信息 就业指导 政策法规 *聚* 为你来:线下双组 祝父告上导频联动流艇台合作 祝父告上与频繁动流艇台合作 2020年就业工作会议感 提供39590个表位! 頻繁 意 意 意 能 | 村内前介     新闻公告     招聘信息     新山指导     政策法規     服务指執            ■         ■         ■ | 村内前介     新闻公告     招聘信息     就以指导     政告法规     服务指南     报驾延八省室直       MORE        ● 第7 为你来!     线下双迭会勉力毕业生编歌业       ● 数     ※第7 为你来!     线下双迭会勉力毕业生编歌业       ● 数     ● 数     数       ● 数     ● 数     数       ● 数     ● 数     数       ● 数     ● 数     ● 数       ● 数     ● 数     ● 数       ● 数     ● 数     ● 数       ● 数     ● 数     ● 数       ● 数     ● 数     ● 数       ● 数     ● 数     ● 数 | 村均翰介 新闻公告 招聘信息 就业指导 政策法规 服务指南 枢列证/档案直前 就创建型 MORE ● ● 「「「「「「」」」」」」」」 ● 「「」」」」 ● 「「」」」」 ● 「「」」」」 ● 「「」」」」 ● 「」」」 ● 「」」」 ● 「」」」 ● 「」」 ● 「」」 ● 「」」 ● 「」」 ● 「」」 ● 「」」 ● 「」」 ● 「」 ● 「」 ● |

## 第二步:点击菜单栏中的"生源信息",进入生源信息管理页面

| 就业<br>管理 | ● 就业事务 | > |              |               |                      |
|----------|--------|---|--------------|---------------|----------------------|
|          | 生源信息   | ļ |              | 单位            |                      |
|          | 🛓 基础设置 | ~ | 1862<br>入校单位 | 9668<br>发布职位数 | 56/445313<br>宣讲会/查看数 |

## 第三步: 生源提交筛查, 筛选出"学生已核"的数据进行审核

| 2020 ~ 请选择学历 ~    | 请输入学号 | 始名       | Q       | 展开解选 ▽              |               |       |
|-------------------|-------|----------|---------|---------------------|---------------|-------|
| 生源信息: 〇 所有学生(925) | ○ 学生: | 未核 (925) | 学生已核(0) | 学院未被(925) 🗌 学院已核(0) | 学校未核(925) 学校已 | 己核(0) |
| 院系列表(全部学生) 专业 🗸   |       | 姓名       | 所在院系    | 专业                  | 学历            | 学     |
| » 第一临床医学院         |       | 王绪娕      | 第一临床医学院 | 临床医学                | 本科生毕业         | 17    |
|                   |       | 脱妮妮      | 第一临床医学院 | 临床医学                | 本科生毕业         | 17    |
|                   |       | 沈荣艳      | 第一临床医学院 | 临床医学                | 本科生毕业         | 17    |
|                   |       | 马艳梅      | 第一临床医学院 | 临床医学                | 本料生毕业         | 17    |
|                   |       | 44 面 (4) | 第一條序度受踪 | 临床厚堂                | 本報生許小         | 17    |

第四步:点击学生生源详情,进入生源详情页面,审核学生信息, 复制学生核验信息到学校库后,点击右侧学院审核即可。审核完 成后可以直接点击下一个。

(2012314197) 男 | 2020届 | 本科生毕业 | 建筑工程学院 | 1班

| 生源信息        | 就业信息   | 违约补发记录       | <sup>变更记录</sup> 左侧为学校导 | 入数据      | <b>古侧为学生核验信息</b> 学生反馈精简模式  |
|-------------|--------|--------------|------------------------|----------|----------------------------|
| 生源信         | 息      | 学校标准库        | ☞ 还原信息                 |          | 学生核验反馈 ← 复制核验信息            |
| 基本信         | 信息 🗲 👘 |              | ◆ 还尿信念 复制基本信           | 息栏目      | 目到学校库                      |
| 届数*         | ☑修改 国  | 2020         |                        | <b>P</b> | 2020                       |
| 姓名 *        | Ξ      | 犇国成          | 1                      | Ф        | ↓ 類制所有学生填写的信               |
| 性别 *        | 国      | ● 男 ◎ 女      |                        | ¢        | 甲宋夏尚子王 核亚 信息 制字 校库<br>到学校库 |
| 身份证号*       | €修改 国  |              |                        | Ф        | •                          |
| 学号 <b>*</b> | €修改 国  |              |                        | Ф        | +.                         |
| 出生日期 *      | E      | 1992-11-05   | 1                      | Ф        | ← 1992-11-05               |
| 政治面貌*       | E      | 共青团员         | ~                      | Ф        | ◆ 共青团员                     |
| 民族 *        | H      | 彝族           | ~                      | Ф        | ◆ 彝族                       |
| 生源所在地 *     | E      | 云南省江城哈尼族彝族自治 |                        | •        | ← 云南省汀城哈尼族彝族自治县            |

| 生源信息  | 就业信息   | 违约补发记录     | 变更记录     |   |              | 学生反馈精简模  | ērt 🛛 |
|-------|--------|------------|----------|---|--------------|----------|-------|
| 生源(   |        |            | 库 🔷 还原信息 |   |              | ← 复制核验信息 | 下一个   |
| 基本任   | 言息     |            | ◆ 还原信息   |   | <b>←</b> 复#  | 则核验信息    | 保存    |
| 届数*   | ☑ 修改 国 | 2020       |          | ¢ | ← 2020       |          | 通知    |
| 姓名 *  | X      | 犇国成        | 1        | ¢ | ◆ 犇国成        |          | 学院审核  |
| 性别 *  | A      | ●男 ◎女      |          | ¢ | ← 男          |          |       |
| 身份证号* | ☑ 修改 国 |            |          | ¢ | +            |          |       |
| 学号*   | ⑥修改 国  |            |          | ¢ | +            |          |       |
| 出生日期* | E      | 1992-11-05 | 韴        | Ф | ← 1992-11-05 |          |       |

附件3:

#### 常见问题解答

1、学生反馈学籍信息有误(学生学籍信息不能自行修改提交),
 需要学院帮忙修改时如何处理?

Re: 在学生未提交生源审核之前或者在审核生源信息之后, 在生源详情页直接修改相关字段即可(如果"所在院系"字段修改不了, 可联系招生就业处解决)

2、有学生已经确认退学或者休学该如何处理?

Re: 在生源信息页面,可以直接进行"删除"

| 2020 ~~ 4119.77 ~~ | 1010, 1, 0.01 |          | Q ##        | 「罪法 ~                |                 | ▲型六 ±      | 時出 十時間 当主業務作 ~ | ○ 目10月 2月月 ~      |
|--------------------|---------------|----------|-------------|----------------------|-----------------|------------|----------------|-------------------|
| 1.858: O HOTE (*2) | 95            | #B 0425  | 学生已接(0) 学信息 | (\$1905) 〇 学院已替(III) | 中核未被(V2D) 〇 学校: | 日株100      |                |                   |
| R\$HR(2092) 52 -   |               | 兼名       | 按东院系        | 专业                   | 7B              | 99         | 性別             | ##                |
| ○ 第一個床医学院          |               | 王螺锁      | 第一句诗世李四     | \$55¥                | 半桥主导注           | 17150104   | ż              | 1910 (BAD 80)     |
|                    |               | BERR.HR. | 第一條件資金的     | 保存医学                 | 单将生甲让           | 171501002  | ż.             | with Libro mate   |
|                    |               | 代明時      | 第一和许贵学校     | 保存医学                 | 半科生毕业           | 121503000  | *              | 10100 18140 MINH  |
|                    |               | 动植物      | 第一年许医学的     | 编符医学                 | 本料生毕业           | 171503.004 | *              | 计输出数据 网络          |
|                    |               | 小商校      | 第一条件医学院     | 保济医学                 | 本料生毕业           | 171501006  | 史              | With Liber Mary   |
|                    |               | 美以       | 第一条件医学院     | 6.9 E P              | 本料生毕业           | 171501000  | *              | 10.00 18.00 18.00 |
|                    |               | 着作品      | 第一条件包存托     | 每月医学                 | 本科生物业           | 171501007  | *              | With IEI = MITH   |

3、学生登陆时,提示生源信息不存在该如何处理?

Re: 这个主要是有部分学生未导入就业系统,在生源信息页面, 进行新增即可(新增需要填写所有字段,所以建议学生到学生办 公室后再进行生源新增填好《2022届毕业生补充生源信息模板》)

| 2020 · #ASP#5 ·   | 建国人中市市 |         | 6        | <b>第</b> 日前去 |               |           |         | 6.93.     | NE + NW HE | 11日本 - 11日本 - 11日本 - 11日本 - |
|-------------------|--------|---------|----------|--------------|---------------|-----------|---------|-----------|------------|-----------------------------|
| 1.85.9: 0 H##1183 | 914    | R (928) | \$2.08mm | \$88.440,000 | - 学校已括100     | 掌校系统(925) | 学校已括(1) |           | 1          |                             |
| RENA(1071) 58 -   |        | 数名      | 所在院系     |              | 12            | Φp        |         | 99        | 11 TH      | 16 作                        |
| - 第一名经生节的         |        | 王绪祖     | 用一条用图字的  |              | 60.839        | *#592     |         | 17150108L | *          | O & BALMER                  |
|                   |        | 新规规     | 第一条床医学院  |              | 保护医学          | 本科生物业     |         | 171501082 | st.        | (1)10 (810, 881)            |
|                   |        | 这是他     | 第一集建逐年间  |              | 临床医学          | 本科生毕业     |         | 171502063 | *          | 待備 通知 網線                    |
|                   |        | 网络雅     | 第一电环货学校  |              | 但在医学          | 半科集印度     |         | 171503064 | *          | (2) 他 进行 1014               |
|                   |        | 俗清新     | 第一前序选举统  |              | 6/FE9         | *将生毕业     |         | 171502048 | *          | LE RE LE RE LE              |
|                   |        | 東京      | 用一体的医学的  |              | <b>GINE</b> T | 本将生物业     |         | 171501088 | *          | (5.5% (2.6) MIT)            |
|                   |        | #中晋     | 第一集团团学校  |              | 临床医学          | 本科生中业     |         | 171501047 | k          | 评策 通知 期际                    |
|                   |        | 田太平     | 第一电脉逐学说  |              | 84KE#         | 本校生中业     |         | 171503008 | я          | (1)使 通知 制行                  |
|                   |        | 诊想确     | 第一前并生生院  |              | 6.F.E.¥       | 中科生中业     |         | 171501089 | 史          | in the latest series        |

. . . . . . . . . . . . . . .

4、如何通知学生审核结果?

Re: 学院\学校审核后, 学生手机公众号上会自动收到审核提醒, 如果审核通过, 即表明生源核验已经完成, 如果审核不通过, 需 要根据审核不通过原因, 修改后重新提交审核。

| 云就业测i  | а,              | 2 |
|--------|-----------------|---|
| 子仪通知   |                 | 3 |
| 王者你好,当 | E源信息、审核结果:通过    |   |
| 学校:    | 云就业测试学校         |   |
| 通知人:   |                 |   |
| 时间:    | 2020-8-21 14:30 |   |
| 通知内容:  |                 |   |
| 备注:    | 点击查看详情!         |   |
| 查看详情   |                 |   |
| 学校通知   |                 |   |
| 王者你好,当 | 上源信息、审核结果:不通过   |   |
| 学校:    | 云就业测试学校         |   |
| 通知人:   |                 |   |
| 时间:    | 2020-8-21 14:30 |   |
| 通知内容:  | 测试 不通过原因        |   |
| 备注:    | 点击查看详情!         |   |
|        |                 |   |

5、学生提交审核后,发现有信息填写的不对,可以主动撤回么?Re:学生提交生源核验后,如果学院还未审核,或者审核不通过,都可以自主"提交撤回",修改信息后再次提交即可。

| 审核时间:<br>审核内员:<br>常有核院<br>市时人员:<br>市<br>市<br>核<br>校<br>市<br>时<br>人员:<br>代<br>市<br>市<br>校<br>校<br>大<br>板<br>、<br>同<br>:<br>(利<br>、<br>一<br>、<br>、<br>、<br>、<br>、<br>、<br>、<br>、<br>、<br>、<br>、<br>、<br>、<br>、<br>、<br>、<br>、 | 审核                 |         |
|----------------------------------------------------------------------------------------------------|--------------------|---------|
| 基本信息                                                                                                    |                    | $\odot$ |
| 姓名                                                                                                    | 王者                 |         |
| 性别                                                                                                    | 男                  |         |
| 身份证号                                                                                                    | 320681199301014411 |         |
| 出生日期                                                                                                    |                    |         |
| 政治面貌                                                                                                    | 中共党员               |         |
| 民族                                                                                                    | 请选择                |         |
| 生源所在地                                                                                                    |                    |         |
| ±.asrn11248                                                                                                    | 提交撤回               |         |

6、学生忘记密码或者提示账号被锁定该如何处理?

Re: 学生可以自主通过微信或者网页端, 在登陆页点击"忘记密码"来进行找回, 也可以在教师后台进行批量密码重置, 如果学生因为多次输错密码导致账号被锁定, 需要在教师后台进行解锁。

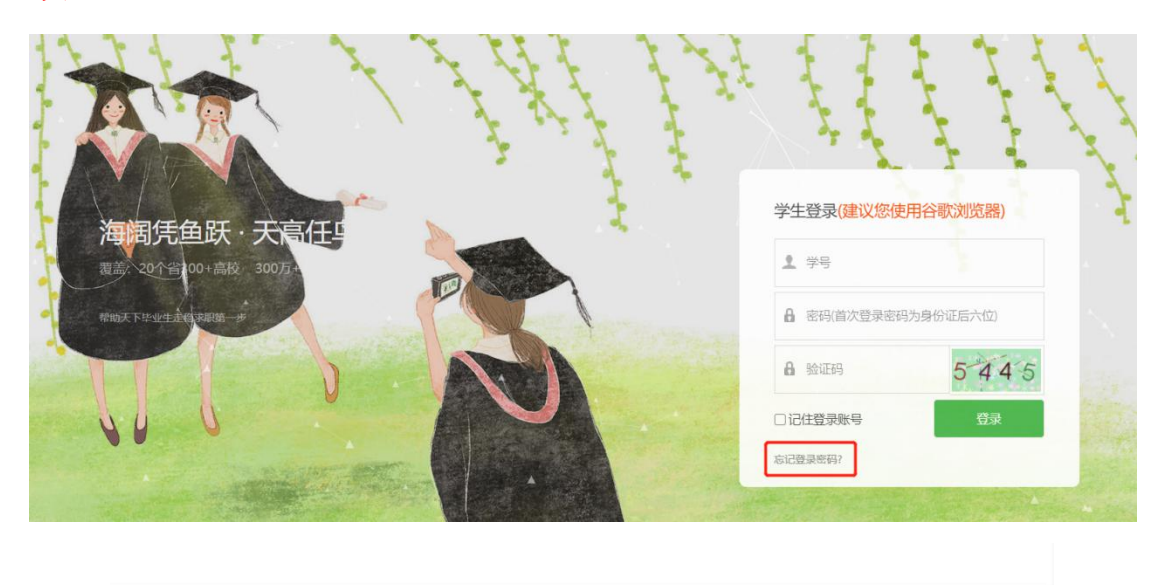

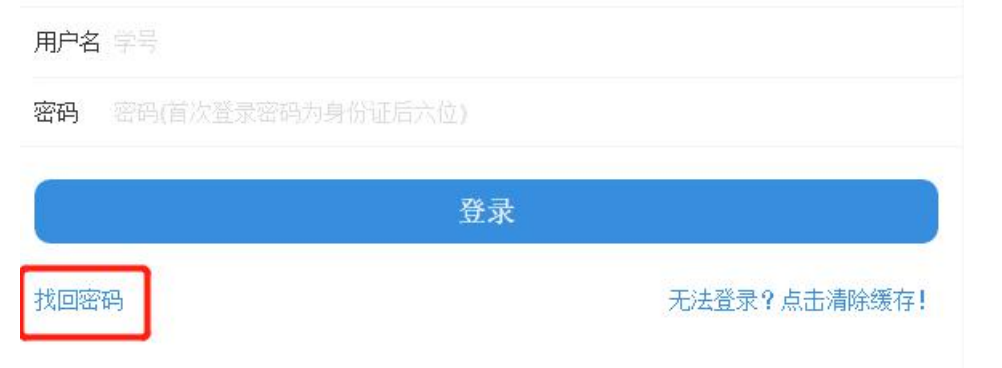

| 2020 ~ 请选择学历 ~                                          | 请输入的 | 得以姓名   |         |             |        | Q      |       |                    | ④ 设置、  | 合导入      | 主号出・     | + 新増 目批量操作 ~      | ٢   | 显示列  小排序 |
|---------------------------------------------------------|------|--------|---------|-------------|--------|--------|-------|--------------------|--------|----------|----------|-------------------|-----|----------|
| 专业                                                      |      | Q.     | 学历      | 5 诵选择       |        | 生源所在地  |       | Ø.                 | 师范生类别  | 调选择      |          | ✓ 批量审核<br>① 批量删除  |     | Q        |
| 出生日期                                                    |      | Q_     | 生源学生核繁  | 金 请选择       |        | 生源学院审核 | 请选择   |                    | 标记值    | 请选择      |          | ☑ 批量修改            |     |          |
|                                                         |      |        |         |             |        | Q搜索    | 電道の   | ● 设置筛选字段           |        |          |          | 区 批量标记<br>区 批量换届  |     |          |
| 生源信息: 所有学生(63)                                          | 0 😤  | E未核(37 | ) 💿 学生已 | (26) 🦳 辅导员; | 未核(60) |        | 学院#   | ·粮(36) 〇 学版        | 记核(27) | 学校未核(26) | ○ 学校已核(3 | C 数据校验<br>C 匹配贫困县 |     |          |
| 院系列表(全部学生) 班级 ~                                         |      |        | 姓名      | 所在院系        |        | 专业     | 学历    | 学号                 | 性別     | 学历代码     | 培养方式代码   | C 同步学生信息到校库       | 110 | 操作       |
| ▶ 公共管理学院                                                |      |        | 潘智2020  | 言思学院        |        | 基础医学   | 本科    | 050505             | 男      | 31       | 1        | Q 批量通知            | 303 | 详情 通知 删除 |
| ▶ 吴家俊学院                                                 |      | 微      | 王者      | 软件学院        |        | 软件工程   | 硕士生毕业 | 123456             | 男      | 11       |          | ビ 東賀密码            |     | 详情 通知 删除 |
| <ul> <li>&gt; 酒亩子碗</li> <li>&gt; 艺术传媒与建筑工程学院</li> </ul> |      |        | 王方      | 自思学院        |        | 电子信息工程 | 本科    | 146101061510<br>70 | 男      | 31       | 1        | C 解锁账号            | 212 | 详情 通知 删除 |
| ▶ 软件学院                                                  |      |        |         |             |        |        |       | 146101001535       |        |          |          |                   |     |          |

附件4:

# 关于报送 2022 届毕业生资格审核材料的函招生就业处:

根据《关于使用实名制系统做好 2022 届毕业生资格审查的通知》要求,我院对 2022 届预计毕业生(本科)进行了认真审核。现将我院 2022 届 名预计毕业生其中定向生名,非定向生名(本科)材料报上,请予备案。

主管院领导签名:

## 学院盖章:

## 年月日

附件5:

## \*\*\*学院 2022 届毕业生资格审核汇总表

填报学院(盖章):

填表时间: 年 月 日

| 序<br>号 | 专业      | 专业人数     | 所在班级          | 本科毕业生人数 |
|--------|---------|----------|---------------|---------|
| /      | 合计      | /        | /             | 63(例)   |
| 1      | 中人工印(日) | 62 (何)   | 16 安全 1 班 (例) | 31 (例)  |
| 2      | 安全工程(例) | 05 (101) | 16 安全 2 班 (例) | 32(例)   |
| 3      |         |          |               |         |
| 4      |         |          |               |         |
| 5      |         |          |               |         |
| 6      |         |          |               |         |
| 7      |         |          |               |         |
| 8      |         |          |               |         |
| 9      |         |          |               |         |
| 10     |         |          |               |         |
| 11     |         |          |               |         |
| 12     |         |          |               |         |
| 13     |         |          |               |         |
| 14     |         |          |               |         |
| 15     |         |          |               |         |

填表人:

办公室电话:

移动电话: